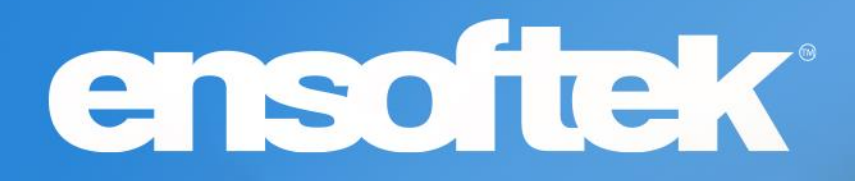

# DrCloudEHR™ July Release Notes

Release to Staging Site – June 26, 2022 Release to Production Site – July 3, 2022

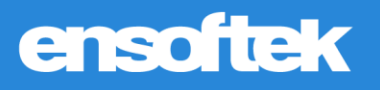

# Table of Contents

| Overview                                                                          |
|-----------------------------------------------------------------------------------|
| Release Dates                                                                     |
| Clients                                                                           |
| Generate MOTS Status Record for Submission4                                       |
| Include Lived Name & Pronouns on the MDTP4                                        |
| Create Encounter Forms per the Workflow when Uploading Documents4                 |
| Improvements to Emergency Access by Staff5                                        |
| Notify Care Team Members when MDTP is Modified5                                   |
| Include MDTP Review in Supervisory Review Workflow6                               |
| Option to Include only Active or All Medications in Form Builder Forms7           |
| Option to Select Patient Position when Recording Blood Pressure8                  |
| Option to Capture Referral Status9                                                |
| Improvements to Medications10                                                     |
| Practice11                                                                        |
| Use Custom Templates to Notify Users via Email11                                  |
| Patient Portal                                                                    |
| Option to Configure Incoming Messages from Patient Portal12                       |
| Billing13                                                                         |
| Filter Results in the Denials Manager using Service Code13                        |
| Filter Results in the Denials Manager using Cleared Status13                      |
| Option to Generate Client Statements Filtered by Payer14                          |
| Display the User who Initiated the Real-Time Eligibility Check15                  |
| Reports16                                                                         |
| Option to Display Claim Numbers in the Encounters Report16                        |
| Option to Display Encounter Supervising Provider in the Provider Service Report16 |
| Option to Display Insurance Type17                                                |
| Option to Filter Based on Location of Service in Multiple Reports18               |

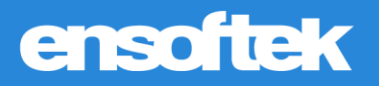

# Overview

This document contains the Release Notes for July 2022. Upon receipt, please review and test the changes in your Staging Site as soon as possible. The updates may have different effects depending on your configuration. Use the following tags to understand the impact of the updates on your site:

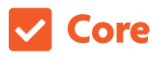

Available to all users when released

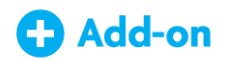

Dependent on the activation of other feature(s)

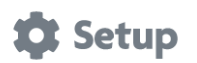

Some setup is required after release

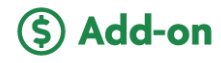

Requires purchase and additional setup

If you have any questions regarding Staging Sites or this Release, don't hesitate to contact our support team at <a href="mailto:support@drcloudemr.com">support@drcloudemr.com</a>.

### Release Dates

- Updates available in Staging Sites: June 26, 2022
- Updates available in Production Sites: July 3, 2022

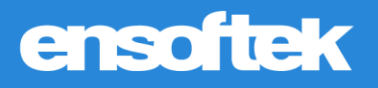

# Clients

### Generate MOTS Status Record for Submission

### Core 🎝 Setup

Once a user saves the **Date of Death** in demographics, the system will now automatically create a MOTS discharge record for submission with the client treatment status marked as **Death**.

### Include Lived Name & Pronouns on the MDTP

#### Core

Users can now see the Lived Name and Pronouns of a client in the MDTP.

| Plan Header                      |                     |             |            |                     |
|----------------------------------|---------------------|-------------|------------|---------------------|
| ter all required data.           |                     |             |            |                     |
| me:                              | Name For Plan:      | Start Date: | End Date:  | Date Last Reviewed: |
| allile 3F10 (1002497)            | PLAN NEED/CONDITION | 06/14/2022  | 06/30/2022 | 06/13/2022          |
| eferred For Testing Preferred Fo | r Testing           |             |            |                     |
|                                  |                     |             |            |                     |
|                                  |                     |             |            |                     |

# Create Encounter Forms per the Workflow when Uploading Documents

### Core

When authorized users upload documents and create a new encounter to attach those documents, the system will now create all encounter forms configured to the encounter category.

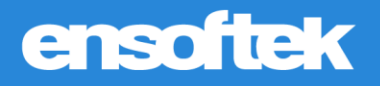

### Improvements to Emergency Access by Staff

### Core 🏟 Setup

When users are authorized for Emergency Login access, they will now be able to see excluded clients in the main client search results. Excluded clients are highlighted with the **Lock** icon and authorized users can click the **Lock** icon to initiate access to these records. Once finished accessing, click the **Lock** icon to re-lock the record.

|                 | 2.51 51 500 | aron resource of | at match the p          |               | oou.on o      | incornol.       |               |      |                |         |               |                                                   |                                |             | 1 - 1 OF 1 | 1                                        |
|-----------------|-------------|------------------|-------------------------|---------------|---------------|-----------------|---------------|------|----------------|---------|---------------|---------------------------------------------------|--------------------------------|-------------|------------|------------------------------------------|
| Filter Options: | Actions     | Name             | Client DOB              | Client<br>Sex | Home<br>Phone | Mobile<br>Phone | Work<br>Phone | S.S. | External<br>ID | PID     | Payer<br>Code | Admit<br>Facility(s)                              | Insurance                      | #<br>Enc(s) | Issues     | [Date<br>(Days) of<br>Last<br>Encounter] |
| Search          | Click       | LAPTOPP          | 04/01/2022<br>ndividual | Male          |               |                 |               |      | 1002511        | 1002511 |               | KYR<br>multiple<br>Super<br>Specialty<br>Hospital | <u>CIGNA</u><br>(WESTERN<br>GR | 9           |            | 06/09/2022<br>(1)                        |

### Notify Care Team Members when MDTP is Modified

### Core 🗱 Setup

There is now an option to alert the Care Team when **Multidisciplinary Treatment Plan (MDTP**) data is edited.

| essages       Image: Search By: Select type of reminder(s)       Image: Search By: Select type of reminder(s)       Search By: Select type of reminder(s)       Search By: Select type of reminder(s)       Search By: Select type of reminder(s)       Search By: Select type of reminder(s)       Search By: Select type of reminder(s)       Search By: Select type of reminder(s)       Search By: Select type of reminder(s)       Search By: Select type of reminder(s)       Search By: Set type of reminder(s)       Search By: Set type of reminder(s)       Search By: Set type of reminder(s)       Search By: Set type of reminder(s)       Search By: Set type of reminder(s)       Search By: Set type of reminder(s)       Search By: Set type of reminder(s)       Search By: Set type of reminder(s)       Search By: Set type of reminder(s)       Search By: Set type of reminder(s)       Set type of reminder(s)       Set type of                                                                                                    |
|----------------------------------------------------------------------------------------------------|
| Neminders     Porms Reviews     Upcoming Appointments     DrFirst Notifications     Messages     Prior Authorization(s)     Contract Expiry       unselor<br>shboard     Reminders(collapse)     Image: Contract Expiry     Image: Contract Expiry     Image: Contract Expiry       ms Reviews     View Log     Send Reminder     Image: Contract Expiry     Image: Contract Expiry       Search By:     Send Reminder(s)     Search By:     Search By:     Search Search Search       Sort By:     Individual Oue Date OPriority     Image: Contract Expiry     Image: Contract Expiry                                                                                                    |
| Insector<br>Inhooard     Reminders(collapse)       ms Reviews     View Log       Search By:     Search By:       Search By:     Search By:       Sort By:     Individual       Oue Date     Priority                                                                                                    |
| ssecond       Reminders(collapse)         ss Reviews       View Log         Search By:       Select type of reminder(s)         Sort By:       Individual         Output       Output         Sort By:       Individual         Output       Output         Sort By:       Individual         Output       Output                                                                                                    |
| Is Reviews View Log Send Reminder <3 of 3 >> Search By: Select type of reminder(s) Sort By: O individual O bue Date O Priority Set All (3) As Completed Set All (3) As Completed                                                                                                    |
| Is Reviews Search By: Select type of reminder(s) Sort By: O Individual O Due Date O Priority Set All (3) As Completed Set All (3) As Completed                                                                                                    |
| Search By:       Select type of reminder(s)       Search       Set Selected As Complete         Sort By:       Individual       Due Date       Priority       Set All (3) As Completed                                                                                                    |
| Sort By: O Individual O Due Date O Priority Set All (3) As Completed                                                                                                    |
|                                                                                                    |
| Show All                                                                                                    |
|                                                                                                    |
| Priority     From     From     Constant     Constant |
| 🗋 High Administrator, Ensoftek 📝 06/01/2022 (Overdue) Test Patient (100182) There exists a waitiist for this slot. For information, visit the Waitiist Dashboard.                                                                                                    |
| 🗖 High Administrator Excellent 🔽 TODAY. Jack Test (2004) Light Test (2004) has been undered. Places review for all                                                                                                    |
| G High Administrator, Ensotek 2 TODAT Sack lest (10061) Initial plan for Sack lest (10061) has been opdated. Please review for ch                                                                                                    |

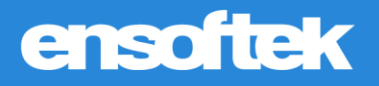

# Include MDTP Review in Supervisory Review Workflow

### Core 🏠 Setup

There is now the option for supervisors to review the **Multidisciplinary Treatment Plan (MDTP)** on the following screens:

Treatment Plan Reviews screen, under the Inbox tab

|                                  |                                         |                                    | L<br>TIME SHEET |                     | SCHEDULE    |       | PRACTICE | BILLING |               |         |        |
|----------------------------------|-----------------------------------------|------------------------------------|-----------------|---------------------|-------------|-------|----------|---------|---------------|---------|--------|
| Search Menu Clear I+<br>Messages | - Treatment Plan Review                 |                                    | Individu        | alı                 |             |       |          | Res     | ults per page | : 25 🗸  |        |
| Group Log                        | Service i tovidei.                      |                                    | maividu         | ai.                 |             |       |          |         |               |         | Search |
| Patient Messages +               | Patient Name:                           | Created By:                        |                 | Created O           | n:          |       |          |         |               |         |        |
| Counselor<br>Dashboard           | MDTP Review                             | reddy, yena                        |                 | 2022-00-10          | 5 TT.45 F W |       |          |         |               |         |        |
| Forms Reviews                    |                                         |                                    |                 |                     |             |       |          |         |               |         |        |
| Transactions<br>Reviews          | Plan Header<br>Enter all required data. |                                    |                 |                     |             |       |          |         |               |         |        |
| Treatment Plan<br>Reviews        | Name:<br>MDTP Review (1002572)          | Name For Plan:<br>Community Living | ŋ               | Date:<br>2022-06-17 |             | Date: |          |         | Date Last Rev | riewed: |        |

Messages screen, under the Inbox tab

|               | TIMESHEET IN TAKE SCHEDULE INDIVIDUALS PRACTICE BILLING REPORTS ADMINISTRATION                                                                                                    |
|---------------|----------------------------------------------------------------------------------------------------|
| Menu Clear I+ | Message and Reminder Center = .                                                                                                    |
| Log           | Reviews(collapse) There are no encounter forms for review.                                                                                                    |
| t Messages +  | There are no transactions for review<br>You have 1 Treatment Plan(s) waiting for your review                                                                                                    |
|               |                                                                                                    |
|               |                                                                                                    |
|               |                                                                                                    |
| u Clear I+    | TIMESHEET IN TAKE SCHEDULE INDOVIDUALS PRACTICE BILLING REPORTS ADMINISTRATION INDOX SETTINGS ADL UNPLUGISSERVER                                                                                                    |
| Remi          | e server Pornes Review Transactions Review Transactions Review Durpersonners Durban Review Durbers Durban Review Durbers Durban Review Review        |
| ssages +      | nt Plan Review-                                                                                                    |
| Servic        | Provider:  Provider:  Results per page: 25  Search                                                                                                    |
| ns Patient    | Anne: Created By: Created On:<br>Name: 2010/11/10/11/10/11/10/11/10/11/10/11/10/11/10/11/10/11/10/11/10/11/10/11/10/11/10/11/10/11/10/11/10/11/10                                                                                                    |
| Plan          | Letter Teuluy, yena 2022/00-10 11,40 Fm                                                                                                    |
|               | Save Back                                                                                                    |
| iews          |                                                                                                    |
| iews          | i Header                                                                                                    |
| iews          | I Header<br>regulard data.                                                                                                    |
| iews          | I Header<br>required data.<br>Review (1002672) Community Living : 2022-06-17 () () Cate: () Community Living : 2022-06-17 () () Cate: () Cate: ( |

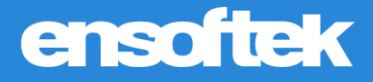

#### Multidisciplinary Treatment Plan Lists screen

|                                                              |             |           |        |         |   |               |                    |              |                   | Plan Strang                |
|--------------------------------------------------------------|-------------|-----------|--------|---------|---|---------------|--------------------|--------------|-------------------|----------------------------|
| Add Plan                                                     |             |           |        |         |   |               |                    |              |                   |                            |
|                                                              |             |           |        |         |   |               |                    |              |                   |                            |
| de Inactive Plans 🗹                                          |             |           |        |         |   |               |                    |              |                   |                            |
| Settings Changes                                             |             |           |        |         |   |               |                    |              |                   |                            |
| 19:                                                          | Start Date: | End Date: | Active | Visits: |   | Created Date: | Actions Available: |              |                   | Supervisor Review Details  |
| tient (Conditions 0 Objectives 0 Measures 0 Interventions:0) | 0011700000  |           |        |         |   | 0011710000    | Edit Plan          | Add Progress | Deactivate Plan   | A                          |
| ntified Needs 0 Objectives 0 Measures 0 Interventions 0)     | 06/17/2022  |           | res    |         | Ŷ | 06/17/2022    | Duplicate          | Print Plan   | Request Signature | Awaiting Supervisor Review |

# Option to Include only Active or All Medications in Form Builder Forms

### Core

Using the **Form Builder** tool, users now have the option to choose whether to show only active medications or to show all medications (default will only show active medications).

| Fax Center       Kind of data that will be entered e.g. Date.         Form Builder       Client Medications         Form Templates       Field Name         Medication       Short Name To Be Displayed on Form. Will not display for 'Static Text' fields.         Forms Settings       Show Field Title:         Forms Workflow       Checking this box will make the field title         Group Session       Makes a field mandatory.         Field Size:       Standard(single)                                          | Facilities                            | Save Cancel                                                                                                    |
|----------------------------------------------------------------------------------------------------|---------------------------------------|----------------------------------------------------------------------------------------------------|
| Form Builder       Client Medications         Form Templates       Field Name         Locations       Short Name To Be Displayed on Form. Will not display for 'Static Text' fields.         Forms Settings       Show Field Title:<br>Checking this box will make the field title<br>and description display on the form.         Forms Workflow       Checking this box will make the field title<br>Makes a field mandatory.         Group Session<br>Docs       Field Size:         Group Session       Standard(single) | Fax Center                            | Kind of data that will be entered e.g. Date.                                                                                                |
| Form Templates       Field Name         Locations       Medication         Short Name To Be Displayed on Form. Will not display for 'Static Text' fields.         Forms Settings       Show Field Title:<br>Checking this box will make the field title<br>and description display on the form.         Forms Workflow       Required:<br>Makes a field mandatory.         Group Session<br>Docs       Makes a field mandatory.         Field Size:       Standard(single)                                                   | Form Builder                          | Client Medications ~                                                                                                    |
| Locations       Short Name To Be Displayed on Form. Will not display for 'Static Text' fields.         Forms Settings       Show Field Title:<br>Checking this box will make the field title<br>and description display on the form.         Forms Workflow       Required:<br>Makes a field mandatory.       Read Only:<br>Displays static text for<br>existing data columns.         Group Session<br>Docs       Field Size:<br>Standard(single)       Image: Standard(single)                                             | Form Templates                        | Field Name                                                                                                    |
| Forms Settings       Show Field Title:<br>Checking this box will make the field title<br>and description display on the form.         Forms Workflow       Required:<br>Makes a field mandatory.       Read Only:<br>Displays static text for<br>existing data columns.       Image: Checking this box will make the field title         Group Session<br>Docs       Field Size:       Standard(single)                                                                                                    | Locations                             | Short Name To Be Displayed on Form. Will not display for 'Static Text' fields.                                                              |
| Forms Workflow       Image: and description display on the form.         Group Session Docs       Image: Makes a field mandatory.         Field Size:       Image: Displays static text for existing data columns.         Group Session       Image: Displays static text for existing data columns.                                                                                                    | Forms Settings                        | Show Field Title:                                                                                                    |
| Group Session<br>Docs Field Size:<br>Group Session<br>Group Session<br>Field Size:<br>Standard(single)                                                                                                    | Forms Workflow                        | and description display on the form.      Read Only:      Eatch All Medications                                                             |
| Group Session Standard(single)                                                                                                    | Group Session<br>Docs                 | Makes a field mandatory. Displays static text for existing data columns.                                                                    |
| Attendance     O     Medium       Status     O     Large       Select how large/how much space you would like                                                                                                    | Group Session<br>Attendance<br>Status | <ul> <li>Field Size:</li> <li>Standard(single)</li> <li>Medium</li> <li>Large<br/>Select how large/how much space you would like</li> </ul> |
| Manage Goals this field to take up on the form page                                                                                                    | Manage Goals                          | this field to take up on the form page                                                                                                    |

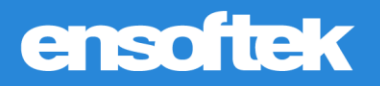

# Option to Select Patient Position when Recording Blood Pressure

Core 🔹 🔯 Setup

Authorized users can now select **Patient Position** (Lying Down, Sitting, Standing, etc.) options at **Vitals Form** when configured.

| Vitals           |         |                    |
|------------------|---------|--------------------|
| Name             | Unit    | 2022-06-17 6:31 PM |
| Weight           | lbs     |                    |
| Weight           | kg      |                    |
| Height           | in      |                    |
| Height           | cm      |                    |
| Height           | ft      |                    |
| Patient Position |         | -Select- V         |
| BP Systolic      | mmHg    | -Select-           |
| BP Diastolic     | mmHg    | Sitting            |
| Pulse            | per min | Standing           |

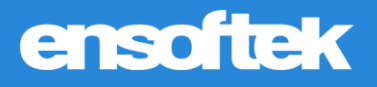

# Option to Capture Referral Status

### Core

Authorized users can now choose from a list of referral status options when creating a new referral. The following options are provided:

- Received
- Sent
- Assigned
- Admitted
- Intake Complete
- Cancelled
- Inactive

| dd/Edit Patient        | Transaction                                                                                                    | Save              | Cancel                |                         |       |
|------------------------|----------------------------------------------------------------------------------------------------|-------------------|-----------------------|-------------------------|-------|
| Transaction Type:      | Referral                                                                                                    | ~                 |                       |                         |       |
| OUNTER-REFERRAL        | REFERRAL                                                                                                    |                   |                       |                         |       |
| Referral<br>Date:*     | 14/06/2022                                                                                                    | 500<br>000<br>000 | Refer By:*            | Administrator, Ensoftek | ~     |
| External<br>Referral:  | Yes 🗸                                                                                                    |                   | Refer To:*            | ARJUN, HERO             | ~     |
| Reason:*               | 123456                                                                                                    |                   | <i>"</i> Program:     | AFRH @ 2020             | ~     |
| Referrer<br>Diagnosis: |                                                                                                    |                   | Risk<br>Level:        | Medium ~                |       |
| Include<br>Vitals:     | No 🗸                                                                                                    |                   | Requested<br>Service: |                         | Clear |
| Referral<br>Status:    | Admitted<br>Unassigned<br>Received<br>Sent<br>Assigned<br>Admitted<br>Intake Complete<br>Cancelled<br>Inactive | ×                 |                       |                         |       |

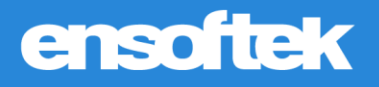

### Improvements to Medications

### Core

Added **History** hyperlink at the Client Chart to display the medication history in a popup window.

| Patient _                             | Print Active        | e Medications |                      |                                                                  |            | 1        | Deleted Me | dication His |
|---------------------------------------|---------------------|---------------|----------------------|------------------------------------------------------------------|------------|----------|------------|--------------|
|                                       | Title               | Formula       | Drug(Units)          | Dose(Refill)                                                     | Begin Date | End Date | Status     | Notes His    |
| da -                                  | lurasidone (Latuda) | 20 mg tablet  | lurasidone ( 20 mg)  | Take 1 tablet by mouth once a day as needed ( 0 of tablets 3)    | 06/20/2022 |          | Active     | e            |
| · · · · · · · · · · · · · · · · · · · | simvastatin         | 80 mg tablet  | simvastatin ( 80 mg) | Take 2 tablet by mouth twice a day as needed ( 0 of tablets :20) | 06/20/2022 |          | Active     |              |
| Jucation -                            |                     |               |                      |                                                                  |            |          |            |              |
|                                       |                     |               |                      |                                                                  |            |          |            |              |

Added Deleted Medication History at the Medication Edit/Preview screen to view Deleted medications.

| ummary Chart  | A Print     | Active Medications |              |                      |                                                                  |            |          | Deleted Medi | cation History |
|---------------|-------------|--------------------|--------------|----------------------|------------------------------------------------------------------|------------|----------|--------------|----------------|
| ssage Patient | Title       | Formula            |              | Drug(Units)          | Dose(Refill)                                                     | Begin Date | End Date | Status N     | lotes History  |
|               | simvastatin |                    | 80 mg tablet | simvastatin ( 80 mg) | Take 2 tablet by mouth twice a day as needed ( 0 of tablets :20) | 06/20/2022 |          | Active       | e              |
| arch/Add      |             |                    |              |                      |                                                                  |            |          |              |                |
|               | -           |                    |              |                      |                                                                  |            |          |              |                |

Deleted Medication History link popup window

| litle                | Formula      | Drug(Units)            | Dose(Refill)                                                         | Quantity | Duration(days) | Begin<br>Date | End Date   | NDCID       | Occurrence        | Outcome    | Comments | Notes | Deleted<br>On          | Deleted By                 |
|----------------------|--------------|------------------------|----------------------------------------------------------------------|----------|----------------|---------------|------------|-------------|-------------------|------------|----------|-------|------------------------|----------------------------|
| irasidone<br>.atuda) | 20 mg tablet | lurasidone ( 20<br>mg) | Take 1 tablet by mouth<br>once a day as needed (<br>0 of tablets :3) | 3 tablet | 3              | 06/20/2022    | 06/20/2022 | 63402030230 | Unknown or<br>N/A | Unassigned |          |       | 06/20/2022<br>13:21:17 | Administrator,<br>Ensoftek |

Added a new report named **Medication History Report** to display medication changes for one or more clients.

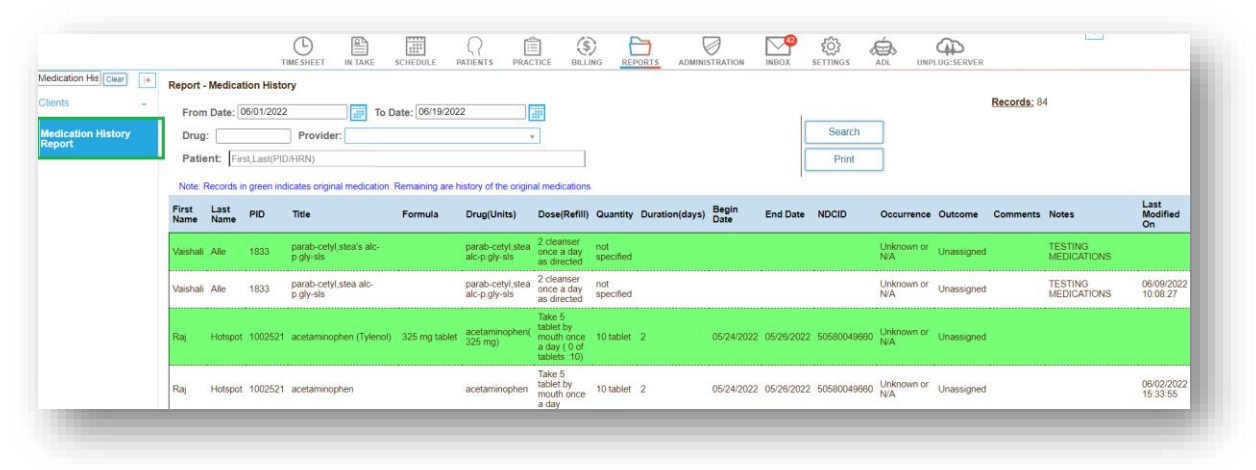

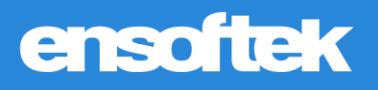

# Practice

### Use Custom Templates to Notify Users via Email

### Core 🏟 Setup

Users can now set up custom templates to notify users via email such as when an offline report is ready.

| Jeneral<br>MOTS           | ++ | • |                                      |                  |       | USERNAME: {username}<br>NOTE: Please to inform you<br>that, your password to access<br>the portal will be sent you in<br>separate email                                                                                                    |   |
|---------------------------|----|---|--------------------------------------|------------------|-------|----------------------------------------------------------------------------------------------------|---|
| BHDS<br>Quick DB          | +  |   | Portal Welcome Email                 |                  | Email | Dear (patientname), Patient<br>Portal Web Address:<br>(webaddress) USERNAME:<br>(username) NOTE: Please to<br>inform you that, your password<br>to access the portal will be sent<br>you in separate email.                                      |   |
| DrFirst XML<br>Requests   | +  |   | Portal Registration Welcome<br>Email |                  | Email | Dear (patientname), You have<br>successfully registered with our<br>site. For future reference, here<br>are the details you entered:<br>Patient Portal Web Address;<br>(webaddress) USERNAME:<br>(usemame) PASSWORD:<br>(password)               | R |
|                           |    |   | Portal Documents                     | portal_documents | Email | Portal document is uploaded to<br>the patient {patientname}, by<br>user {providername}                                                                                                    |   |
| Billing                   | +  |   | Portal Credentials                   |                  | Sms   | Dear {patientname}, Patient<br>Portal Web Address:<br>{webaddress} Your Portal<br>Username: {username} Portal<br>Password; {password}                                                                                                    | 8 |
| Notification              | _  |   | ОТР                                  |                  | Sms   | Dear {username}, You OTP for<br>login is: {otp} Sincerely,<br>DrCloudFHR Team                                                                                                    |   |
| Email                     | +  |   | Offline Report Email                 |                  | Email | <html><body>Dear<br/>(providermame), <br/>otr&gt;<br/>br&gt;The<br/>Request you made at "<br/>(report name)" on (date_time)<br/>is complete and ready to<br/>download. Please login to<br>DrCloudEHR and go to</br></body></html>                |   |
| Notification<br>Templates | ++ |   |                                      |                  |       | (report_path), 4br-2br-This is a<br>system penerated email. If you<br>encounter any issues<br>accessing the report please<br>reach out to DrCloudEHR<br>support@drcloudemr.combr-<br><br>con-Regrards.4br-DrCloudEHR<br>Client Servicesbr>/body- |   |

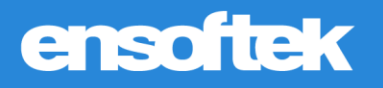

# Patient Portal

Option to Configure Incoming Messages from Patient Portal

Core 🔅 Setup

When enabled, the **New Message** button at **Inbox** will be unavailable in the **Patient Portal**.

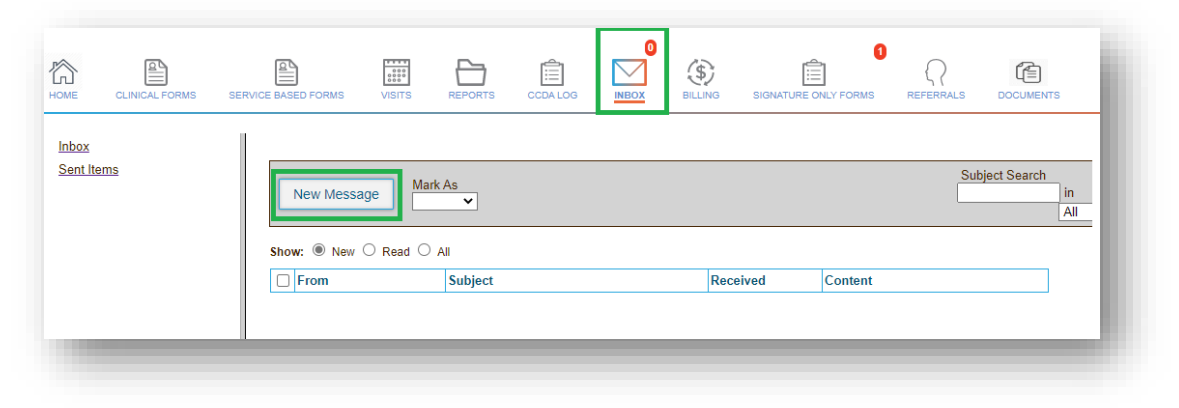

# ensoftek

# Billing

Filter Results in the Denials Manager using Service Code

### Core

In the **Denials Manager**, users can now use the **Service Code** field to filter their search.

|                   | TIMESHEET IN TAKE SCHE                                        | DULE PATIENTS PRACTICE BILLING REPORTS ADMINIST | RATION INDOX SETTINGS ADL UNPLUG:SERVER                                      |
|-------------------|---------------------------------------------------------------|-------------------------------------------------|------------------------------------------------------------------------------|
| arch Menu Clear + | Denials Manager - Search                                      |                                                 |                                                                              |
| ing Dashboard     | 1. Available Search Criteria                                  | 2. Value                                        | 3. Review Current Criteria                                                   |
|                   | Select a column/field name to begin adding it to filter list. | Select a value(s) to add to filter list.        | Review "criteria = value" pairs. Select and remove unwanted filter criteria. |
| asters +          | Patient ID                                                    | Service Code                                    | Claim date = Last 30 Days                                                    |
| ling Managar      | Patient Name<br>Payer Level                                   | CP14:90834                                      | Service Code = CPT4:90834                                                    |
| ming manager      | Remark Code                                                   | Ciear                                           |                                                                              |
| aims Manager      | Service Date                                                  |                                                 |                                                                              |
| _                 |                                                               |                                                 | Remove Selected                                                              |
| enials            | 4. Sent Dir                                                   | E Apply and Defreeh                             |                                                                              |
| anager            | 4. SOIT By                                                    | 5. Apply and Reliesh                            |                                                                              |
| no Shoot          | Encounter Id                                                  |                                                 |                                                                              |
| ee Sheet          | Patient Last Name                                             | Print CSV Export                                |                                                                              |
|                   | Fatient First Name                                            |                                                 |                                                                              |

### Filter Results in the Denials Manager using Cleared Status

### Core

In the **Denials Manager**, users can now use the **Cleared Denials** field to filter between **Cleared Denials** and **Non-Cleared Denials**.

|                      | TIMESHEET IN                                                              | TAKE SCHEDULE  | PATIENTS PRACTICE BILLING                                   | REPORTS ADMINISTRATION | INBOX SETTINGS ADL UNPLUG:SERVER                           |                  |
|----------------------|---------------------------------------------------------------------------|----------------|-------------------------------------------------------------|------------------------|------------------------------------------------------------|------------------|
| arch Menu Clear  + ^ | Denials Manager - Search                                                  |                |                                                             |                        |                                                            |                  |
| ling Dashboard       | 1. Available Search Criteria                                              |                | 2. Value                                                    |                        | 3. Review Current Criteria                                 |                  |
| asters +             | Select a column/field name to begin adding it to<br>Claim Date            | o filter list. | Select a value(s) to add to filter list.<br>Cleared Denials |                        | Review "criteria = value" pairs. Select and remove unwante | d filter criteri |
| ling Manager         | Claim Status                                                              |                | All     Non-Cleared Denials Only     Cleared Denials Only   |                        | Cleared Denials = Non-Cleared Denials Only                 |                  |
| aims Manager         | Cleared Denials                                                           | •              |                                                             |                        | * Remove Selected                                          |                  |
| enials<br>Inager     | 4. Sort By                                                                |                | 5. Apply and Refresh                                        |                        |                                                            |                  |
| ae Sheet             | Encounter Date<br>Encounter Id<br>Patient Last Name<br>Patient First Name |                | Search Prin                                                 | t CSV Export           |                                                            |                  |
| heckout              | <ul> <li>Oldest First</li> <li>Newest First</li> </ul>                    |                |                                                             |                        |                                                            |                  |

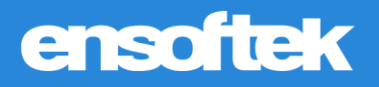

# Option to Generate Client Statements Filtered by Payer

### Core 🎄 Setup

Authorized users can now set the **Display Client Statements based on the Payer at Statement Manager** option to **Yes**, displaying the insurance filter when generating new statements.

Note: The default value will be set to No.

|                           |   | TIME SHEET IN TAKE SCHEDULE PATIENTS PRACTICE BILLING REPORTS AD                               |  |
|---------------------------|---|------------------------------------------------------------------------------------------------|--|
| BHDS                      | + | Statement Manager Settings<br>Below are the current statement manager settings.                |  |
| Quick DB<br>Queries       |   | Last modified: 06/16/2022 6:08 PM by Administrator, Ensoftek Setting Value                     |  |
|                           |   | Statement Format Version 2 v                                                                   |  |
| Requests                  |   | Item Format (Version 2 only) Detail View *                                                     |  |
|                           |   | Statement includes services received at Service Facility +                                     |  |
| EDI                       | + | Facility address on Statement Primary Business Entity Address *                                |  |
| Feature Settings          | _ | Download link expires in 30 Days *                                                             |  |
| outure cottinge           |   | Print followup notes No *                                                                      |  |
| Billing                   | - | Notify the user when statement is available No *                                               |  |
|                           |   | Limit number of patients per PDF to 100 v                                                      |  |
| Prior<br>Authorization    |   | Include only Closed encounters No *                                                            |  |
|                           |   | Add to scheduler if patient count is more than 100 •                                           |  |
| ERA Processing<br>Options |   | Display diagnosis details No +                                                                 |  |
| - F                       |   | Display provider details Provider Name *                                                       |  |
| Statement                 |   | Include Non Billable services on the last page of the patient Statements (Version 2 only) No * |  |
| Settings                  |   | Display Thank you message on Statements (Version 2 only) No *                                  |  |
|                           |   | Show payment due date on Statement (Version 2 only).                                           |  |
| Notification<br>Center    | + | Days from the Statement generation date to be the payment due date(Version 2 only). No         |  |
|                           |   | Display Patient Statements based on the Payer at Statement Manager. Yes 🗸                      |  |
| Interfaces                | + |                                                                                                |  |

|                              | TIMESHEET IN TAKE SCHEDULE               | PATIENTS PRACTICE BILLING REPORTS ADMINIS   | STRATION INBOX SETTINGS ADL UNPLUG:SERVER |
|------------------------------|------------------------------------------|---------------------------------------------|-------------------------------------------|
| ▲ Generate Patient           | Statements                               |                                             |                                           |
| Patient-wise Patient: Entern | name or ID here                          | Facility: - All Facilities 💌                | Insurance:                                |
| From: 12/17/                 | /2021 To: 06/17/2022                     | Include: Only Patient(s) with balance due 🗸 | Display overall balance                   |
| Che                          | eck to generate from the first encounter | Include only Closed encounters              | Collection Status: All                    |
| Payments                     |                                          |                                             |                                           |
| EPA Process                  |                                          |                                             |                                           |
| Report                       |                                          |                                             |                                           |
| Statement                    |                                          |                                             |                                           |
| Manager -                    |                                          |                                             |                                           |
| New                          |                                          |                                             |                                           |
|                              |                                          |                                             |                                           |
|                              |                                          |                                             |                                           |

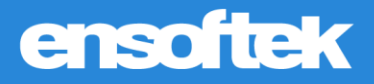

When configured, the system splits payments into **Client Paid** and **Insurance Paid** columns.

|                                                                             | × 00 | nierate r                                           | attern Statering                                                     | 100                                                                           |                                                                                                    |                                  |                                                                                              |                                                              |                                                                               |                                                       |                                           |                                     |      |                                                            |                                                      |                                                                                      |
|-----------------------------------------------------------------------------|------|-----------------------------------------------------|----------------------------------------------------------------------|-------------------------------------------------------------------------------|----------------------------------------------------------------------------------------------------|----------------------------------|----------------------------------------------------------------------------------------------|--------------------------------------------------------------|-------------------------------------------------------------------------------|-------------------------------------------------------|-------------------------------------------|-------------------------------------|------|------------------------------------------------------------|------------------------------------------------------|--------------------------------------------------------------------------------------|
| Patient-wise<br>Payments                                                    | P    | atient:                                             | N                                                                    |                                                                               |                                                                                                    |                                  | Facil                                                                                        | ity: - All Facilitie                                         | 05                                                                            | ~                                                     | Insurance:                                |                                     |      |                                                            |                                                      |                                                                                      |
| ana Danada d                                                                | Fr   | rom:                                                | 12/17/2021                                                           | — То: 🕻                                                                       | 6/17/2022                                                                                                    |                                  | Inclu                                                                                        | de: Only Patien                                              | t(s) with balance                                                             | due 🛩                                                 | 🗌 Display o                               | werall balance                      |      |                                                            |                                                      | Submit                                                                               |
| Tor Reports 1                                                               |      |                                                     | Check to gen                                                         | rate from the first                                                           | encounter                                                                                                    |                                  | 🗆 In                                                                                         | clude only Closed                                            | encounters                                                                    |                                                       | Collection S                              | tatus: All                          | *    |                                                            |                                                      |                                                                                      |
| syments                                                                     |      |                                                     |                                                                      |                                                                               |                                                                                                    | -                                |                                                                                              |                                                              |                                                                               |                                                       |                                           |                                     |      |                                                            |                                                      |                                                                                      |
| DA Desesso                                                                  | Na   | lame:                                               |                                                                      |                                                                               |                                                                                                    | 30 D                             | nload link e<br>Days                                                                         | expires in:                                                  | Version 2                                                                     | mat.                                                  |                                           |                                     |      |                                                            |                                                      |                                                                                      |
| AA PIOCess                                                                  | _    |                                                     |                                                                      |                                                                               |                                                                                                    |                                  |                                                                                              |                                                              |                                                                               |                                                       |                                           |                                     |      |                                                            |                                                      |                                                                                      |
| eport                                                                       | G    | Froup Stat                                          | ements by servic<br>icility                                          | s received at:                                                                | Facility address<br>Primary Busine                                                                                                    | on Statement:                    | Limit I                                                                                      | number of patien                                             | ts per PDF to: 1                                                              | Print followup reason:                                |                                           |                                     |      | If more than 100 pati<br>you can view the stat             | ents are select<br>lements next di                   | id, it will be queued to sche<br>y under Statement Manage                            |
| tatement<br>lanager                                                         | - M  | Froup Stat<br>Service F<br>lessage ti               | ements by servic<br>icility<br>i be printed on th                    | e statement:                                                                  | Facility address<br>Primary Busine                                                                                                    | on Statement:<br>ss Entity Ad V  | <ul> <li>Limit r</li> <li>100</li> </ul>                                                     | number of patien                                             | v v                                                                           | Print followup reason:                                |                                           |                                     |      | If more than 100 pati<br>you can view the stat             | ents are select<br>lements next d<br>lownload        | id, it will be queued to sche<br>y under Statement Manage                            |
| itatement<br>fanager                                                        | - M  | Froup Stat<br>Service F.<br>Iessage ti              | ements by servic<br>icility<br>be printed on th                      | e statement:                                                                  | Facility address<br>Primary Busine                                                                                                    | on Statement:<br>ss Entity Ad V  | ✓ Limit :<br>✓ 100                                                                           | number of patien                                             | v                                                                             | Print followup reason:                                |                                           |                                     |      | If more than 100 pati<br>you can view the stat             | ents are select<br>lements next di<br>ownload        | id, it will be queued to sche<br>y under Statement Manage                            |
| eport                                                                       | - M  | Proup Stat<br>Service F<br>lessage to<br>al Patient | ements by servic<br>icility<br>be printed on the<br>(s): 1 Total Amo | es received at:                                                               | Facility address<br>Primary Busine                                                                                                    | on Statement:<br>Iss Entity Ad V | <ul> <li>Limit r</li> <li>100</li> <li>unt in collect</li> </ul>                             | number of patien                                             | not in collection: 2                                                          | Print followup reason:                                |                                           |                                     |      | If more than 100 pati<br>you can view the stat             | ents are select<br>lements next d<br>ownload         | id, it will be queued to sche<br>y under Statement Manage                            |
| eport<br>atement<br>anager<br>ew<br>sport                                   | - M  | Froup Stat<br>Service F<br>lessage to<br>al Patient | ements by servic<br>icility<br>be printed on th<br>(s): 1 Total Amo  | e statement.                                                                  | Facility address<br>Primary Busine                                                                                                    | on Statement:<br>ss Entity Ad v  | <ul> <li>Limit r</li> <li>100</li> <li>unt in collect</li> </ul>                             | tion: 0, Amount r                                            | not in collection: 3                                                          | Print followup reason:                                |                                           | Patient Paid                        | Insu | t more than 100 pail<br>you can view the stat              | ents are select<br>lements next d<br>ownload<br>Bal  | d, it will be queued to sche<br>y under Statement Manage<br>ance for the reporting p |
| eport anager ew eport 304 Pre                                               | - Mi | Proup Stat<br>Service F<br>lessage to<br>al Patient | (s): 1 Total Ame                                                     | e statement:                                                                  | Eacility address<br>Primary Busine                                                                                                    | on Statement:<br>ss Entity Ad v  | <ul> <li>Limit :<br/>100         <ul> <li>100</li> <li>unt in collect</li> </ul> </li> </ul> | tion: 0, Amount r<br>Ch                                      | not in collection: 3<br>arge<br>80.00                                         | Print followup reason: 20) Adjustment 10.00           |                                           | Patient Paid                        | Insu | t more than 100 pail<br>you can view the stat<br>Notify me | ents are select<br>lements next d<br>ownload<br>Bal  | d, it will be queued to sche<br>y under Statement Manage<br>ance for the reporting p |
| eport<br>anager<br>ew<br>eport<br>804 Pre<br>rocess                         | - Mi | Roup Stat<br>Service F.<br>Iessage to               | (s): 1 Total Ame                                                     | estatement:                                                                   | Facility address.<br>Primary Busine                                                                                                    | on Statement:<br>Iss Entity Ad V | <ul> <li>Limit r</li> <li>100</li> <li>Int in collect</li> <li>Charge</li> </ul>             | tion: 0, Amount r<br>Ch<br>31<br>Adjustment                  | not in collection: 3<br>arge<br>80.00<br>Patient Paid                         | 20) Adjustment 10.00 Insurance Pad                    | Balance Folio                             | Patient Paid<br>0.00<br>w-up Reason | Insu | r more than 100 path<br>ou can view the stat<br>Notify me  | ents are select<br>lements next di<br>ownload<br>Bal | d, it will be queued to sche<br>y under Statement Manage<br>ance for the reporting p |
| tatement<br>lanager<br>lew<br>teport<br>B04 Pre<br>tocess 4<br>ligibility & | - Mi | Roup Stat<br>Service F.<br>Iessage tr               | s): 1 Total Amo                                                      | is received at:                                                               | Facility address.<br>Primary Busine<br>the reporting period<br>the reporting period<br>the reporting period<br>the reporting period<br>the reporting period<br>the reporting period<br>the reporting period | on Statement:<br>Iss Entity Ad V | Limit (100     100     100     100     Charge     150.00     30.00                           | tion: 0, Amount r<br>Ch<br>31<br>Adjustment<br>10.00<br>0.00 | not in collection: 3 arge 80.00 Patient Paid 0.00 0.00                        | 20) Adjustment Insurance Pad 50.00                    | Balance Follo<br>90.00<br>30.00           | Patient Paid<br>0.00<br>w-up Reason | Insu | If more than 100 pair<br>out an view the stat<br>Notify me | ents are select<br>lements next d<br>ownload<br>Bal  | d, it will be queued to sche<br>y under Statement Manage                             |
| keport                                                                      | Tota | al Patient                                          | s): 1 Total Amo                                                      | e statement:<br>int to collect for<br>stient<br>11 AM(1002250<br>PM(10022511) | Facility address.<br>Primary Busine<br>the reporting period<br>28) History<br>28) History<br>0) History                                                                                                    | on Statement:<br>Iss Entity Ad V | ✓ Int in collect<br>Charge<br>150.00<br>30.00<br>200.00                                      | tion: 0, Amount r<br>Ch<br>Adjustment<br>10.00<br>0.00       | not in collection: 3<br>arge<br>80 00<br>Patient Paid<br>0.00<br>0.00<br>0.00 | 20)<br>Adjustment<br>10.00<br>Insurance Paid<br>50.00 | Balance Follo<br>90.00<br>30.00<br>200.00 | Patient Paid<br>0.00<br>w-up Reason | Insu | If more than 100 paid<br>ou can view the stat<br>Notify me | ents are select<br>lements next d<br>ownload<br>Bal  | d, it will be queued to sche<br>y under Statement Manage                             |

# Display the User who Initiated the Real-Time Eligibility Check

### Core

Real-Time eligibility requests history now includes the user who initiated the eligibility check.

| Payer            | Individual       | DOB        | Gender | Insurance Id | Provider                | Request Date        | Request By              | Report | Status    |
|------------------|------------------|------------|--------|--------------|-------------------------|---------------------|-------------------------|--------|-----------|
| Health Share OHP | test1 Applicants | 07/26/2000 | Female | 12345        | Administrator, Ensoftek | 06/14/2022 01:35:17 | Administrator, Ensoftek |        | Submitted |
|                  |                  |            |        |              |                         |                     |                         |        |           |
|                  |                  |            |        |              |                         |                     |                         |        |           |

# ensoftek

# Reports

### Option to Display Claim Numbers in the Encounters Report

### Core

Authorized users can now view the **Claim Numbers** column by checking the **Show Claim Numbers** checkbox from the **Manage Columns** list in the **Encounter Report**.

| PAN Usage<br>Report                  | Select Facility(s) Billing Status            | : All                  | ~                        | •<br>In            | surance: A           | I v                |         | - C                                         | Include Inactive users         | \$                |                     |          |
|--------------------------------------|----------------------------------------------|------------------------|--------------------------|--------------------|----------------------|--------------------|---------|---------------------------------------------|--------------------------------|-------------------|---------------------|----------|
| Patient<br>Hospitalization<br>Report | Encounter No<br>Patient: First               | st,Last(PID/HRN)       |                          | E                  | ncounter Ty          | pe: All            | ~       | в                                           | uilding:All                    |                   | ~                   | CSV      |
| /iew Deleted<br>Encounter Forms      | ☐ Show en<br>☐ Show En<br><u>Records</u> : 7 | counters that o        | lo not hav<br>do not hav | /e form<br>ve Fees | s C<br>sheet C       | □ New<br>2 Details |         | L                                           | Show Claim Numbe               | er(s)             |                     |          |
| ppointments and                      | Provider                                     | Date                   | Duration<br>(Mins)       | Unit(s)            | Patient              | External<br>ID     | PID     | Category                                    | Claim(s)                       | Billing<br>Status | Encounter<br>Status | Enc No   |
| ppointments and                      | Administrator,<br>Ensoftek                   | 06/20/2022<br>12:48 PM | 60                       | 1                  | HPP,<br>Laptopp      | 1002511            | 1002511 | Adolescer<br>A&D<br>Residentia<br>Treatment | P-1002511-<br>1002412620(TEST) | Open              | Open                | 10022521 |
| Patients                             | Administrator,<br>Ensoftek                   | 06/20/2022<br>12:53 PM | 15                       | 1                  | Hotspot,<br>Raj Test | 1002521            | 1002521 | File Note                                   |                                | Open              | Open                | 10022521 |
|                                      |                                              |                        |                          |                    |                      |                    |         |                                             |                                | -                 |                     |          |

# Option to Display Encounter Supervising Provider in the Provider Service Report

### Core

Authorized users can now view the **Supervisor** column by checking the **Supervisor** checkbox from the **Manage Columns** list in the **Provider Service Report**.

| Clear + *                                                                                                    | All<br>Service Type:<br>Billable Service                                                                                                    | ×<br>5 ×                                                                                                    | All                                                        | r No:                         |                                                              | Encoun<br>All                       | ter Type:                                        | ✓ All                                                      | ~                                                                             |                          |                    |                    | CSV Ex                                                                                    | port                     |                                   |                                                 |                         |
|----------------------------------------------------------------------------------------------------|----------------------------------------------------------------------------------------------------|----------------------------------------------------------------------------------------------------|------------------------------------------------------------|-------------------------------|--------------------------------------------------------------|-------------------------------------|--------------------------------------------------|------------------------------------------------------------|-------------------------------------------------------------------------------|--------------------------|--------------------|--------------------|-------------------------------------------------------------------------------------------|--------------------------|-----------------------------------|-------------------------------------------------|-------------------------|
| thly Services<br>ort                                                                                             | Show enc                                                                                                    | ounters that de                                                                                                    | o not have                                                 | forms                         |                                                              |                                     |                                                  |                                                            |                                                                               |                          |                    | L                  |                                                                                           | <u> </u>                 |                                   |                                                 |                         |
| uider/Counselor                                                                                                  | Show only                                                                                                    | Encounters w                                                                                                    | ith Incom                                                  | plete For                     | rms                                                          |                                     |                                                  |                                                            |                                                                               |                          |                    |                    |                                                                                           |                          |                                   |                                                 |                         |
| ductivity                                                                                                    | Show Enc                                                                                                    | ounters that d                                                                                                    | o not have                                                 | Feeshe                        | et                                                           |                                     |                                                  |                                                            |                                                                               |                          |                    |                    |                                                                                           |                          |                                   |                                                 |                         |
|                                                                                                    |                                                                                                    |                                                                                                    |                                                            |                               |                                                              |                                     |                                                  |                                                            |                                                                               |                          |                    |                    |                                                                                           |                          |                                   |                                                 |                         |
| vider Service                                                                                                    | Manage Column(                                                                                                    | s)                                                                                                    |                                                            |                               |                                                              |                                     |                                                  |                                                            |                                                                               |                          |                    |                    |                                                                                           |                          |                                   |                                                 | -                       |
| vider Service<br>ort                                                                                             | Manage Column(<br>Display columns                                                                                                    | s)                                                                                                    |                                                            |                               |                                                              |                                     |                                                  |                                                            |                                                                               |                          |                    |                    |                                                                                           |                          |                                   |                                                 |                         |
| vider Service<br>Sort                                                                                            | Manage Column(<br>Display columns<br>Provider Da<br>Encounter Facil                                                                                     | s)<br>te <sup>22</sup> Duration (Mi<br>ity 2 Building 2                                                             | ns) 🗹 Units<br>Form(s) 🗍                                   | Patient<br>Bill-To            | t DX Code(s                                                  | nt Status<br>s) 🗹 Ser               | DOB Age (                                        | External II                                                | D 🗳 PID 🗆 Schoo<br>Jescription 🗳 Contra                                       | I Name                   | ETO ID             | Category           | Billing SI                                                                                | atus 🗍 En                | counter Status<br>vice payment (C | Supervisor                                      | -<br>Enc# □<br>wrance ☑ |
| vider Service<br>port<br>vices<br>vider<br>videtivity<br>port V2                                                 | Manage Column(<br>Display columns<br>Provider Da<br>Encounter Faci<br>Telehealth Locat<br>Total Number of En                                            | s)<br>te <sup>2</sup> Duration (Mi<br>tity Building<br>tion <sup>2</sup> Insurance T<br><u>ncounter(s)</u> : 2      | ns) <mark>⊠</mark> Units<br>Form(s) ⊡i<br>γpe              | Patient<br>Bill-To            | t                                                            | nt Status<br>s) 🗹 Ser               | DOB Age (<br>vice Code(s) Se                     | External II<br>rvice Code E                                | D PID Schoo<br>Description Contra                                             | I Name                   | ETO ID Charge      | Category<br>Adjust | ☑ Billing St<br>☑ Paid 〔                                                                  | atus 🗍 En                | counter Status<br>vice payment (C | Supervisor<br>o-Pay) Ins                        | Enc # 🗌                 |
| vider Service<br>port                                                                                            | Manage Column(<br>Display columns:<br>Provider © Da<br>Encounter © Facil<br>Telehealth □ Locat<br>Total Number of El<br>Provider                        | s)<br>te ② Duration (Mi<br>tity                                                                                     | ns) <b>U</b> Units<br>Form(s)<br>ppe<br>Duration<br>(Mins) | Patient<br>Bill-To<br>Units F | t D Patier<br>DX Code(s<br>Patient                           | nt Status<br>s) Sen                 | DOB Age (<br>vice Code(s) Se                     | External II<br>rvice Code E<br>Billing<br>Status           | D PID Schoo<br>Description Contra<br>Supervisor                               | I Name                   | ETO ID Charge      | Category<br>Adjust | Billing St<br>Paid                                                                        | atus C En<br>Time of ser | counter Status<br>vice payment (C | Supervisor<br>Io-Pay) Ins<br>Insurance<br>Type  | Enc # C                 |
| vider Service<br>port<br>vices<br>wider<br>wider<br>vider<br>vives<br>clice –<br>es Completion<br>mpliance<br>ph | Manage Column(<br>Display columns<br>Provider Da<br>Encounter Factor<br>Teteheath Locat<br>Total Number of Er<br>Provider<br>Administrator,<br>Ensoftek | s)<br>te ☑ Duration (Mi<br>ty □ Building □<br>tion ☑ Insurance T<br>ncounter(s): 2<br>Date<br>13/06/202<br>14:30:27 | Duration<br>(Mins)                                         | Patient Bill-To Units F       | t Patien<br>DX Code(s<br>Patient<br>Alle 1,<br>Vaishali<br>1 | nt Status<br>s) Ser<br>PID<br>28686 | Category 1-ABH Commercial - No Show Doctor Visit | External II<br>rvice Code I<br>Billing<br>Status<br>Closed | D PID Schoo<br>Description Contra<br>Supervisor<br>Administrator,<br>Ensoftek | Facility<br>AFRH<br>2020 | Service<br>Code(s) | Contract<br>Adjust | <ul> <li>✓ Billing Si</li> <li>✓ Paid</li> <li>✓</li> <li>Charge</li> <li>0.00</li> </ul> | atus En                  | ounter Status<br>vice payment (C  | Supervisor<br>ici-Pay) Ins<br>Insurance<br>Type | Enc #                   |

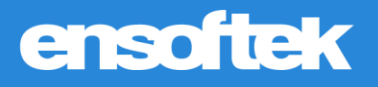

# Option to Display Insurance Type

### Core

Authorized users can now view the **Insurance Type** column by checking the **Insurance Type** checkbox from the **Manage Columns** list in the following reports:

#### Provider Service Report

| Brow encounters that do not have forms     enclose     Brow encounters with incomplete Forms     Browder     Browder   | rovider Service                                                                                                    | Billable Services                                                                                                    | ~                                                                                                    |                                                         |                        |                                                             | All                   |                                                                                         | *                           |                             |        |             |                              |                               | Offline F                   | Reports          |           |                           |                              |                                  |      |
|----------------------------------------------------------------------------------------------------|----------------------------------------------------------------------------------------------------|----------------------------------------------------------------------------------------------------|----------------------------------------------------------------------------------------------------|---------------------------------------------------------|------------------------|-------------------------------------------------------------|-----------------------|-----------------------------------------------------------------------------------------|-----------------------------|-----------------------------|--------|-------------|------------------------------|-------------------------------|-----------------------------|------------------|-----------|---------------------------|------------------------------|----------------------------------|------|
| Show only encounters with incomplete Porms     Show and encounters with incomplete Porms     Show and encounters with incomplete Porms     Show and encounters with incomplete Porms     Show and encounters with incomplete Porms     Provider     Provider     Provider     Date     Data     Data | ervices                                                                                                    | Show encour                                                                                                    | iters that do                                                                                               | not hav                                                 | e form                 | s                                                           |                       |                                                                                         |                             |                             |        |             |                              | Å.                            |                             |                  |           |                           |                              |                                  |      |
| Instruction               Show Encounters that do not have Feesheet         Instruction              Show Encounters that do not have Feesheet         Instruction              Disalay.columns        Instruction              Disalay.columns        Instruction                                                                                                    |                                                                                                    | Show only Er                                                                                                    | icounters w                                                                                                 | ith incon                                               | npiete                 | Forms                                                       |                       |                                                                                         |                             |                             |        |             |                              |                               |                             |                  |           |                           |                              |                                  |      |
| Bit     Display columns       Comparison     Provider Grade Duration (Mrs) Links Pratent Status DOB Age Extend to PPD School Name ETO D Collegory Billing Status S Encounter Status Supervisor Enc #       Extend Comparison     Provider Grade Duration (Mrs) Links Pratent Status DDB Age Extend to PPD School Name ETO D Collegory Billing Status S Encounter Status Supervisor Enc #       Extend Comparison     Provider Grade Duration (Mrs) Links Pratent Status DDB Age Extend to PPD School Name ETO D Collegory Billing Status S Encounter Status Supervisor Enc #       Estend Comparison     Bit-To Dx Code(s) Service Code(s) Service Code Description Contract Amount Code(s) Amount Code(s) Amount (Code(s) Amount (Code(                                                                                                    | rovider<br>roductivity<br>leport V2                                                                                                    | Show Encourt                                                                                                    | nters that do                                                                                               | not hav                                                 | e Fees                 | sheet                                                       |                       |                                                                                         |                             |                             |        |             |                              |                               |                             |                  |           |                           |                              |                                  |      |
| Fractice - Display: columns Provider Date Duration (Mrins) Units Platent Status DB Age External ID PPD School Name ETD ID Category Billing Status S Encounter Status S Encounter S Encounter Status S Encounter Status S Encounter Status S Encounter Status S Encounter Status S Encounter S Encounter Status S Encounter Status S Encounter Status S Encounter S Encounter Status S Encounter Status S Encounter Status S Encounter S Encounter S Encount    |                                                                                                    | Manage Column(s)                                                                                                    |                                                                                                    |                                                         |                        |                                                             |                       |                                                                                         |                             |                             |        |             |                              |                               |                             |                  |           |                           |                              |                                  | -    |
| Ni School     Ni School     Date     Duration for Administrator, 15     1     2022, 22189     Individual     Closed Open     852214     Yellow 9034:1     67.90     100.00     Primary:<br>Primary:<br>Release     Counter of Primary:<br>Primary:<br>Release     0     2     2     2     2     1     2     2     2     2     1     2     2     2     1     1     2     2     2     1     0     1     0     0     0     0     0     0     0     0     0     0     0     0     0     0     0     0     0     0     0     0     0     0     0     0     0     0     0     0     0     0     0     0     0     0     0     0     0     0     0     0     0     0     0     0     0     0     0     0     0     0     0     0     0     0     0     0     0     0     0     0     0     0     0     0     0     0     0     0     0     0     0     0     0     0     0     0     0     0     0     0     0     0     0     0     0     0     0     0     0                                                                                                    | ractice -                                                                                                    | Display columns                                                                                                    |                                                                                                    |                                                         |                        |                                                             |                       |                                                                                         |                             |                             |        |             |                              |                               |                             |                  |           |                           |                              |                                  |      |
| Provider     Date     Date                                                                                                    | totes Completion                                                                                                    | Provider Date                                                                                                    | Duration (Min                                                                                               | s) Units                                                | Bill-To                | tient Pa                                                    | itient Statu          | us DOB Age<br>Service Code(s)                                                           | Service Ci                  | nal ID Più                  | n Cont | ract Amount | Charge                       | Adjust                        | Paid                        | Time of s        | ervice pa | Status                    | Co-Pav)                      | sor Enc#                         | 2    |
| Vogram Report         Administrator,<br>Easofice         2006/2022         1         2022, 29189         Individual<br>July<br>Release         Closed Open         852214         Yellow 9084:1         67.90         100.00         Primary:<br>Hailth           Instruction<br>Immary By<br>Immary By         Total Duration for Administrator, 16         1         67.90         100.00         0.00                                                                                                    | lotes Completion<br>Compliance<br>Graph<br>BS Report                                                                                                    | Provider Date<br>Encounter Facility<br>Telehealth Location<br>Total Number of Enco                                                                  | Duration (Min<br>Building<br>Insurance Ty<br>unter(s): 1                                                    | s) Units<br>Eorm(s) C                                   | s 🗹 Pa<br>Bill-To      | tient Pa                                                    | itient Statu<br>le(s) | us DOB DAge<br>Service Code(s)                                                          | Service Co                  | ode Descriptio              | n Cont | ract Amount | Charge                       | Adjust                        | Paid C                      | Time of s        | ervice pa | Status<br>yment (         | Co-Pay)                      | sor C Enc #                      | 1    |
| Total Duration for Administrator, 15 1 67.90 100.00 0.00 0.00 0.00 0.00 0.00 0.00                                                                                                    | lotes Completion<br>compliance<br>sraph<br>iBS Report                                                                                                    | Provider Clate<br>Encounter Facility<br>Telehealth Location<br>Total Number of Encou                                                                | Duration (Min<br>Building<br>Insurance Ty<br>unter(s): 1                                                    | s) Units<br>Eorm(s) pe<br>Duration<br>(Mins)            | Bill-To<br>Units       | tient Pa<br>DX Cod                                          | elient Statu<br>le(s) | US DOB Age<br>Service Code(s) C                                                         | Billing<br>Status           | Encounter<br>Status         | Enc #  | Encounter   | Charge<br>Facility           | Service<br>Code(s)            | Contract<br>Amount          | Time of s        | Adjust    | Status<br>yment (<br>Paid | Co-Pay)                      | Insurance Insurance              | Fele |
| Jannal Ensofiek 1 br/30 1000 000 000 000                                                                                                    | kotes Completion<br>Sompliance<br>sraph<br>BS Report<br>NI School<br>rrogram Report                                                                                                    | Provider Date<br>Encounter Pacity<br>Telehealth Location<br>Total Number of Encou<br>Provider<br>Administrator, Date<br>Ensoftek                    | Duration (Min<br>Building<br>Insurance Ty<br>unter(s): 1<br>Date<br>20/06/2022<br>16:29:00                  | s) Vunit<br>Eorm(s) Duration<br>(Mins)<br>15            | Pa<br>Bill-To<br>Units | Patient Pa<br>DX Cod<br>Patient<br>2022,<br>July<br>Release | PID<br>29189          | us DOB Age<br>Service Code(s)<br>Category<br>Individual<br>Psychotherapy<br>(40 mins)   | Billing<br>Status<br>Closed | Encounter<br>Status<br>Open | Enc #  | Encounter   | Facility<br>Yellow<br>Bricks | Service<br>Code(s)<br>90834:1 | Contract<br>Amount<br>67.90 | Charge<br>100.00 | Adjust    | Status<br>yment (<br>Paid | Insurance<br>Primary:<br>UMR | Insurance Group Health           | Felc |
| ummary By                                                                                                    | Inters Completion<br>Compliance<br>Interplance<br>IBS Report<br>III School<br>rrogram Report<br>Inancial -                                                                                                    | Provider Date<br>Encounter Pacity<br>Telehealth Location<br>Total Number of Encou<br>Provider<br>Administrator,<br>Ensoftek<br>Total Duration for A | Duration (Min<br>Building<br>Insurance Ty<br>unter(s): 1<br>Date<br>20/06/2022<br>16:29:00                  | s) Vunit<br>Eormis) D<br>pe<br>Duration<br>(Mins)<br>15 | Units                  | Patient Pa<br>DX Cod<br>Patient<br>2022,<br>July<br>Release | PID<br>29189          | us DOB Age<br>Service Code(s)<br>Category<br>Individual<br>Psychotherapy<br>(40 mins)   | Billing<br>Status<br>Closed | Encounter<br>Status<br>Open | Enc #  | Encounter   | Facility<br>Yellow<br>Bricks | Service<br>Code(s)<br>90834:1 | Contract<br>Amount<br>67.90 | Charge<br>100.00 | Adjust    | Paid                      | Co-Pay)                      | Insurance Insurance Group Health | Fele |
| ervice Codes Grand Total 15(Un 1 67.90 100.00 0.00 0.00                                                                                                    | Inters Completion compliance starph International International Internat | Provider & Date<br>Encounter & Facility<br>Telehealth Location<br>Total Number of Encol<br>Provider<br>Administrator,<br>Ensoftek                   | Duration (Min<br>Building<br>Insurance Ty<br>unter(s): 1<br>Date<br>20/06/2022<br>16:29:00<br>dministrator, | s) Units<br>Exercises Duration<br>(Mins)<br>15          | Units                  | Patient Pa<br>DX Cod<br>Patient<br>2022,<br>July<br>Release | PID<br>29189          | us DOB DAy<br>Service Code(s) D<br>Category<br>Individual<br>Psychotherapy<br>(40 mins) | Billing<br>Status<br>Closed | Encounter<br>Status<br>Open | Enc #  | Encounter   | Facility<br>Yellow<br>Bricks | Service<br>Code(s)<br>90834:1 | Contract<br>Amount<br>67.90 | Charge<br>100.00 | Adjust    | Paid<br>0.00              | Co-Pay)                      | Insurance Insurance Group Health | Fele |

#### Net Revenue Report

| Clear  + | Report - Net Revenue                             |                                 |                          |                            |                   |                 |             |                 |           |
|----------|--------------------------------------------------|---------------------------------|--------------------------|----------------------------|-------------------|-----------------|-------------|-----------------|-----------|
| ancial – | Encounter Facility<br>Select Facility(s)         | 7:<br>*                         | Encounter Provide        | r:<br>v                    | Insurance:        |                 | Ŧ           | Patient         | First,Las |
|          | By:<br>Date of Service                           | From:<br>02/06/2                | 2022 🚟 *                 | To:<br>20/06/2022          | *                 | Service Coo     | de:         |                 |           |
|          | Service Type:<br>Billable Services               | • De                            | tails $\bigcirc$ Summary | Display Subto              | tals              |                 |             |                 |           |
|          | Records: 55                                      |                                 |                          |                            |                   |                 |             |                 |           |
|          | Facility                                         | Insurance                       | Insurance Type           | Provider                   | Patient           | Invoice         | DOS         | Service<br>Code | Charges 4 |
|          | Purple Facility                                  |                                 |                          |                            |                   |                 |             |                 |           |
|          | Purple Facility                                  | zzzValue Options<br>(Medicaid)  | Public                   | Administrator,<br>Ensoftek |                   |                 |             |                 |           |
|          |                                                  |                                 |                          | Vaishali S Alle            | 32.851943         | 10/06/2022      | 101:TM      | 500.00          | -         |
|          |                                                  |                                 |                          | Pro                        | ovider (Administr | ator, Ensoftek  | ) Total(s)  | 500.00          | 0.00      |
|          |                                                  |                                 |                          | Insuran                    | ice (zzzValue Opt | ions (Medicaio  | d))Total(s) | 500.00          | 0.00      |
|          |                                                  |                                 |                          |                            | Facility          | Purple Facility | y) Total(s) | 500.00          | 0.00      |
|          | Greater Washington F                             | sychiatry & Couns               | ling                     |                            |                   |                 |             |                 |           |
|          | Greater Washington<br>Psychiatry &<br>Counseling | WELLNET<br>HEALTHCARE-<br>AETNA | Public                   | reddy, yellas              |                   |                 |             |                 |           |
|          |                                                  |                                 |                          |                            | 20186 85211       | 8 03/06/2022    | KVD-123     | 1.00            |           |

# ensoftek

### Receipts Summary Report

| sits –                                                                                                    | Payment Entry Date *                                                                                                    |                                                              |                           |                                               |                           |                                                |                                                             |                             |            |                                    |                                |                                                    |         |                            |
|----------------------------------------------------------------------------------------------------|----------------------------------------------------------------------------------------------------|--------------------------------------------------------------|---------------------------|-----------------------------------------------|---------------------------|------------------------------------------------|-------------------------------------------------------------|-----------------------------|------------|------------------------------------|--------------------------------|----------------------------------------------------|---------|----------------------------|
| rovider/Counselor                                                                                                    | Sort By: 🖲 Date of Serv                                                                                                    | ice                                                          |                           |                                               |                           |                                                |                                                             |                             |            | Se                                 | arch                           | Į                                                  |         |                            |
| port                                                                                                    | Encounter Facility:                                                                                                    |                                                              | Pa                        | ying Entity:                                  |                           |                                                |                                                             |                             |            | P                                  | rint                           | J                                                  |         |                            |
|                                                                                                    | Select Facility(s)                                                                                                    |                                                              | v                         | ~                                             |                           |                                                |                                                             |                             |            | CSV                                | Export                         | 1                                                  |         |                            |
| nancial -                                                                                                    | Posted by:                                                                                                    | Service Code:                                                | Ch                        | eck #:                                        |                           |                                                |                                                             |                             |            |                                    |                                | ,                                                  |         |                            |
| atient Receipts                                                                                                    | All 🗸                                                                                                    |                                                              |                           |                                               |                           |                                                |                                                             |                             |            |                                    |                                |                                                    |         |                            |
|                                                                                                    | Details                                                                                                    |                                                              |                           |                                               |                           |                                                |                                                             |                             |            |                                    |                                |                                                    |         |                            |
| and detector                                                                                                    |                                                                                                    |                                                              |                           |                                               |                           |                                                |                                                             |                             |            |                                    |                                |                                                    |         |                            |
| ovider's<br>dividual<br>mesheet                                                                                            | Manage Column(s)                                                                                                    |                                                              |                           |                                               |                           |                                                |                                                             |                             |            |                                    |                                |                                                    |         |                            |
| rovider's<br>idividual<br>mesheet<br>eport                                                                                 | Manage Column(s)<br>Display_columns:                                                                                                   |                                                              |                           |                                               |                           |                                                |                                                             |                             | _          | _                                  |                                |                                                    |         |                            |
| rovider's<br>idividual<br>mesheet<br>eport<br>eceipts                                                                      | Manage Column(s)<br>Display_columns:<br>Method Date of Service I                                                                       | Invoice Posted By                                            | Patient Po                | licy ZDOS ZProvi                              | der 🗹 Pro                 | cedure 🗹 Char                                  | ges 🗹 Adjustment                                            | ts ZPayments                | s 🗹 Insura | ance Type 🗹                        | iheck# 🗹                       | Сорау                                              |         |                            |
| rovider's<br>Idividual<br>Iimesheet<br>teport<br>teceipts<br>summary                                                       | Manage Column(s)<br>Display.columns:<br>Method Date of Service  <br>Records:33                                                         | 2Invoice ZPosted By                                          | Patient Po                | Nicy ZDOS ZProvi                              | der 🗹 Pro                 | cedure 🗹 Char                                  | ges 🛛 Adjustment                                            | ts 🔽 Payments               | s 🗹 Insura | ance Type 🗹                        | iheck# 🗹                       | Сорау                                              | _       |                            |
| rovider's<br>dividual<br>mesheet<br>epoit<br>eccipts<br>ummary<br>m Builder<br>:ports -                                    | Manage Column(s)<br>Display.columns:<br>Method Date of Service  <br>Records:33<br>Method                                               | Invoice Posted By                                            | Posted by                 | Nicy DOS Provi<br>Patient                     | der Pro<br>Policy         | cedure Char<br>DOS                             | ges 🗹 Adjustment<br>Provider                                | ts Payments<br>Procedure    | Charges    | ance Type                          | Check# ☑<br>Paymerts           | Copay<br>s Insurance (                             | 2t eck# | -<br>Copay                 |
| rovider's<br>dividual<br>imesheet<br>eport<br>ummary<br>ummary<br>com Builder<br>eports -<br>ctive Reports -               | Manage Column(s)<br>Display.columns:<br>2 Method Date of Service I<br>Records:33<br>Method<br>BEACON HEALTH<br>OPTIONS/ALUE<br>OPTIONS | Invoice Posted By<br>Invoice<br>29168.851403                 | Posted by<br>yellas reddy | Patient<br>ACCESS,<br>SUZUKI                  | der ØPro<br>Policy<br>123 | DOS                                            | pes Adjustment<br>Provider<br>yellas reddy                  | Procedure<br>90785          | Charges    | ance Type C<br>Adjustments<br>0.00 | Paymer t:                      | Copay<br>Insurance<br>Type<br>Medicaid             | C) eck# | Сорау<br>0.00              |
| volder's<br>dividual<br>mesheet<br>sport<br>manary<br>m Builder<br>ports -<br>tive Reports -<br>smale Health<br>are Record | Mange Column(s) Disalay.columns Elitento Date of Service I Records:33 Method BEACON HEALTH OPTIONSVALUE OPTIONS                        | Invoice Posted By<br>Invoice<br>29168.851403<br>29168.851083 | Posted by<br>yellas reddy | Patient Patient ACCESS, SUZUKI ACCESS, SUZUKI | der Pro<br>Policy<br>123  | Cedure Char<br>DOS<br>27/05/2022<br>25/05/2022 | pes ZAdjustment<br>Provider<br>yellas reddy<br>yellas reddy | Procedure<br>90785<br>90791 | Charges    | Adjustments 0.00 2.00              | Check# ☑<br>Paymer t:<br>10.00 | Copay<br>Insurance<br>Type<br>Medicaid<br>Medicaid | 2) eck# | -<br>Сорау<br>0.00<br>0.00 |

# Option to Filter Based on Location of Service in Multiple Reports

### Core

Authorized users can now filter using the **Place of Service (POS)** and **Location** filters in the following reports:

#### **Collections Report**

| ol Clear (+                   | Date Of Service            | ·                | 12/01/2021                                | 00/20/2022             |          | P                              |                     |           |          |       |         |        |        |
|-------------------------------|----------------------------|------------------|-------------------------------------------|------------------------|----------|--------------------------------|---------------------|-----------|----------|-------|---------|--------|--------|
| nancial –                     | Facility:<br>Mental Health |                  | Provider:                                 |                        | ▼ First  | e <b>nt:</b><br>,Last(PID/HRN) |                     |           |          |       |         |        |        |
| collections /<br>.ging        | Whether Insured:<br>All    | ~                | Insurance:                                | Report Type<br>Open    |          | v Billable                     | e Type:<br>Services | v D       | oice Det | ails: |         |        |        |
| Outstanding<br>Revenue By Age | Age By:<br>Service Date    | ~                | Group By:<br>○Days <sup>●</sup> Months    | Aging Columns:<br>3    |          |                                |                     |           |          |       |         |        |        |
| orm Builder _                 | Location:<br>All           | ~                | POS:                                      | ×                      |          |                                |                     |           |          |       |         |        |        |
| Active Reports -              | Manage Column(s)           | _                |                                           |                        |          |                                |                     |           |          |       |         |        |        |
| CSSRS - Since Last<br>Visit.  | Submit                     |                  | Print                                     |                        |          |                                |                     |           |          |       |         |        |        |
| nactive Report –              | Vithout Update             | Select All       | Clear All                                 | Export Selected as CSV | Expor    | t Selected to C                | ollections          |           |          |       |         |        |        |
| CSSRS                         | Name                       | Location         | POS                                       | SSN                    | Phone    | Follow Up<br>Reason            | Invoice Sv<br>Da    | /c Charge | Adjust   | Paid  | Balance | Jun 22 | May 22 |
| CSSRS - Initial               | 5Pro, Realme 5             |                  | 11:Office                                 | XXX-XX-<br>1111        |          |                                |                     | 210.00    | 0.00     | 0.00  | 210.00  | 0.00   | 0.0    |
| sor oor mig.                  | 5Pro, Relame F             | Mental<br>Health | 55:Residential Subs<br>Treatment Facility | ance Abuse             |          |                                |                     | 120.00    | 0.00     | 0.00  | 120.00  | 120.00 | 0.0    |
|                               | ABH, Test K                | Mental           | 03:School                                 |                        | 111-111- |                                |                     | 40.00     | 0.00     | 0.00  | 40.00   | 40.00  | 0.0    |

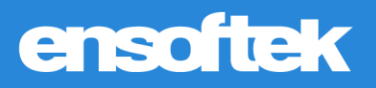

### Provider Service Report

|                                  | Insurance:                                                    |                                                | Building:                 |                              | Bill-To:                   | _     | Serv          | се Туре:                 |                               |                            |                   |                            |                              | 1                          |         |                             |                   |
|----------------------------------|---------------------------------------------------------------|------------------------------------------------|---------------------------|------------------------------|----------------------------|-------|---------------|--------------------------|-------------------------------|----------------------------|-------------------|----------------------------|------------------------------|----------------------------|---------|-----------------------------|-------------------|
| thly Visit                       | All                                                           |                                                | All                       | v                            | All POS <sup>+</sup>       | ~     | Billat        | le Services              | ~                             |                            |                   |                            | Print                        | ļ                          |         |                             |                   |
| Admitted<br>unters               | Location:                                                     |                                                |                           | v (                          |                            |       |               | ¥                        |                               |                            |                   | C<br>Of                    | SV Export                    |                            |         |                             |                   |
| nt<br>intments                   | Show encourt                                                  | iters that do                                  | o not have                | forms                        |                            |       |               |                          |                               |                            |                   |                            |                              |                            |         |                             |                   |
| ider/Counselor<br>uctivity<br>rt | Show only Er Show Encour                                      | ncounters w                                    | rith Incomp<br>o not have | plete Forms<br>Feesheet      |                            |       |               |                          |                               |                            |                   |                            |                              |                            |         |                             |                   |
| ess Note                         | Manage Column(s)                                              |                                                |                           |                              |                            |       |               |                          |                               |                            |                   |                            |                              |                            |         |                             |                   |
|                                  | Display columns:                                              |                                                |                           |                              |                            |       |               |                          |                               |                            |                   |                            |                              |                            |         |                             |                   |
|                                  | Provider Date                                                 | Duration (Mir                                  | ns) 🗹 Units               | Patient P<br>Service Code(s) | atient Status  Service Cod | DOB A | ge 🗍 External | ID 🗹 PID (<br>mount 🗹 Ch | 🗆 Category 🛛<br>large 🔽 Adjus | Billing Statu<br>st 🗹 Paid | us End<br>Time of | ounter Stat<br>service pay | tus 🗹 Superv<br>ment (Co-Pay | risor 🗹 Enc<br>) 🗌 Insurar | # CEnci | ounter 🗹 Fa<br>shealth 🗆 Pl | acility<br>hysica |
| der Service<br>rt                | Building Form(s)                                              | Bill-To D                                      | Code(s)                   |                              |                            |       |               |                          |                               |                            |                   |                            |                              |                            |         |                             |                   |
| erly Report                      | Building Grow(s) C<br>Location C Location C                   | Bill-To D)<br>POS Insur<br>unter(s): 2         | ance Type                 |                              |                            |       |               |                          |                               |                            |                   |                            |                              |                            |         |                             |                   |
| erly Report                      | Building Form(s) C<br>Location Location Total Number of Encor | Bill-To D><br>POS Insur<br>unter(s): 2         | ance Type                 |                              |                            |       |               |                          |                               |                            | _                 | D.Y                        | 0 and as                     | 0 miles in                 |         |                             |                   |
| erly Report                      | Building Form(s) C<br>Location Location Total Number of Encor | Delli-To D<br>POS Insur<br>unter(s): 2<br>Date | Duration<br>(Mins)        | Units Patient                | DOB                        | PID   | Supervisor    | Enc #                    | Location                      | POS                        | Facility          | DX<br>Code(s)              | Service<br>Code(s)           | Contract<br>Amount         | Charge  | Adjust Pa                   | id Ir             |

#### Net Revenue Report

| Clear             | 4 | Date of e             | 1011100                       | 00120120                   | 16.6.                      |                | UIZ UIZ UZZ       |              |                 |                  |                                                               |         |                    |                                       |          | Reports    |
|-------------------|---|-----------------------|-------------------------------|----------------------------|----------------------------|----------------|-------------------|--------------|-----------------|------------------|---------------------------------------------------------------|---------|--------------------|---------------------------------------|----------|------------|
| ancial            | - | Service<br>Billable S | Type:<br>ervices              | <ul> <li>Detail</li> </ul> | ails <sup>O</sup> Summa    | ary 🗹 Di       | splay Subtotals   |              |                 |                  |                                                               |         |                    |                                       |          |            |
| t Revenue<br>port |   | Location<br>Mental H  | n:<br>ealth (Facility)        | YOS:                       |                            |                | ×                 |              |                 |                  |                                                               |         |                    |                                       |          |            |
|                   |   | Necorda, 2            |                               |                            |                            |                |                   |              |                 |                  |                                                               |         |                    |                                       |          | Transactie |
|                   |   | Facility              | Insurance                     | Insurance Type             | Provider                   | Patient        | Invoice           | DOS          | Service<br>Code | Location         | POS                                                           | Charges | Contract<br>Amount | Expected<br>Contractual<br>Adjustment | Payments | Adjustmen  |
|                   |   | Mental He             | alth                          |                            |                            |                |                   |              |                 |                  |                                                               |         |                    |                                       |          |            |
|                   |   | Mental<br>Health      | CIGNA<br>(WESTERN<br>GROCERS) | Commercial                 | Administrator,<br>Ensoftek |                |                   |              |                 |                  |                                                               |         |                    |                                       |          |            |
|                   |   |                       |                               |                            |                            | LAPTOPP<br>HPP | 1002511.100225213 | 06/20/2022   | 90834:GT        | Mental<br>Health | 55:Residential<br>Substance<br>Abuse<br>Treatment<br>Facility | 120.00  | -                  | 0.00                                  | 0.00     | 0.0        |
|                   |   |                       |                               |                            |                            |                |                   | Provider     | (Administr      | ator, Ens        | oftek ) Total(s)                                              | 120.00  | 0.00               | 0.00                                  | 0.00     | 0.0        |
|                   |   |                       |                               |                            |                            |                | Insi              | urance (CIGI | NA (WESTE       | RN GRO           | CERS))Total(s)                                                | 120.00  | 0.00               | 0.00                                  | 0.00     | 0.0        |
|                   |   | Mental<br>Health      |                               |                            | Administrator,<br>Ensoftek |                |                   |              |                 |                  |                                                               |         |                    |                                       |          |            |
|                   | _ |                       |                               |                            |                            |                |                   |              |                 |                  | OF-Indian                                                     |         |                    |                                       |          |            |

### **Receipts Summary Report**

|                                | Enco                  | unter Facility         | :         |           |                           | Paying E             | ntity: |            |                           |           |         |             | s         | earch                |           |                   |        |
|--------------------------------|-----------------------|------------------------|-----------|-----------|---------------------------|----------------------|--------|------------|---------------------------|-----------|---------|-------------|-----------|----------------------|-----------|-------------------|--------|
| der/Counselor<br>uctivity<br>t | Poste                 | d by:                  | ~         | Service C | v ode:                    | Check #:             |        | ×          |                           |           |         |             | <u>CS</u> | Print<br>/ Export    |           |                   |        |
| cial -                         | Locat                 | ion:<br>iond Oupatient | (Locati 🗸 | POS:      | ,                         |                      | Ŧ      |            |                           |           |         |             |           |                      |           |                   |        |
| /ider's                        | Deta                  | ils                    |           |           |                           |                      |        |            |                           |           |         |             |           |                      |           |                   |        |
| esheet<br>ort                  | Manage                | Column(s)              |           |           |                           |                      |        |            |                           |           |         |             |           |                      |           |                   |        |
| ointe                          | Records:              | 1                      |           |           |                           |                      |        |            |                           |           |         |             |           |                      |           |                   |        |
| imary                          | Method                | Date of<br>Service     | Invoice   |           | Posted by                 | Patient              | Policy | DOS        | Provider                  | Procedure | Charges | Adjustments | Payment   | Location             | POS       | Insurance<br>Type | Check# |
| Builder -                      | Aetna                 | 06/20/2022             | 1002521.1 | 00225214  | Ensoftek<br>Administrator | Hotspot,<br>Raj Test |        | 06/20/2022 | Ensoftek<br>Administrator | 90791     | 300.00  | 0.00        | 15.00     | Redmond<br>Oupatient | 11:Office | Medicare          | 121212 |
| e Reports -                    | Total<br>for<br>Aetna |                        |           |           |                           |                      |        |            |                           |           |         |             | 15.00     |                      |           |                   |        |
| lication                       | Grand                 |                        |           |           |                           |                      |        |            |                           |           |         |             | 15.00     |                      |           |                   |        |